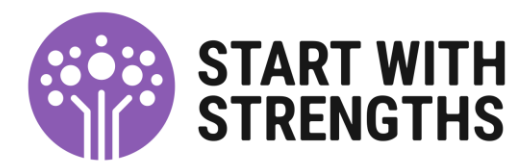

## Mosaic Full Workview Note

When teams/practitioners are working from their Mosaic Trays, you have a list of customers. To support quickly understanding the nature of incoming cases on Trays such as the Allocation Tray, there is the section 'Note'.

| 🕙 mosai                                                                                                    | 🔊 mosaic - Google Chrome                                                                                                    |                                         |                    |                 |                          |      |  |  |  |  |
|----------------------------------------------------------------------------------------------------|----------------------------------------------------------------------------------------------------|-----------------------------------------|--------------------|-----------------|--------------------------|------|--|--|--|--|
| 🗎 mos                                                                                                    | mosaic-idev.warwickshire.gov.uk/mosaic/frameset.jsp?mainFrameHref=/mosaic/controller/subject/PER621447%3FnoWorkViewRefresh%3Dtrue&left |                                         |                    |                 |                          |      |  |  |  |  |
| 🗖 🎭                                                                                                    | S S W Vic Cole                                                                                                    |                                         |                    |                 |                          |      |  |  |  |  |
| > Alloc                                                                                                    | Allocations                                                                                                    |                                         |                    |                 |                          |      |  |  |  |  |
| - Rece                                                                                                    | ntly Viewed                                                                                                    |                                         |                    |                 |                          |      |  |  |  |  |
| Туре                                                                                                    | Title                                                                                                    | Subject (ID)                            | <u>Assigned To</u> | <b>Priority</b> | <u>Date</u> <del>•</del> | Note |  |  |  |  |
| 2                                                                                                    | Thomas Checking (621447) [2]                                                                                                    |                                         |                    |                 |                          |      |  |  |  |  |
| i de la companya de la companya de l | My Initial Review                                                                                                    | Thomas Checking<br>(621447)             | Steph Rowe         | B               | 26/09/2019               |      |  |  |  |  |
| 2                                                                                                    | Adult Personal Budget Setup and Authorisation                                                                                          | Thomas Checking<br>(621447)             | Steph Rowe         | B               | 12/09/2019               |      |  |  |  |  |
| 2                                                                                                    | Budget Susan Testing (621446) [1]                                                                                                    |                                         |                    |                 |                          |      |  |  |  |  |
| i de la companya de la companya de l | My Initial Review                                                                                                    | <u>Budget Susan Testing</u><br>(621446) | Vic Cole           | B               | 26/09/2019               |      |  |  |  |  |
| 2                                                                                                    | Andrew Test Appleby (621006) [4]                                                                                                    |                                         |                    |                 |                          |      |  |  |  |  |
|                                                                                                    | <u>My Initial Review</u>                                                                                                    | Andrew Test Appleby<br>(621006)         | <u>Vic Cole</u>    | Ē               | 23/09/2019               |      |  |  |  |  |

**Reason for this:** Currently Mosaic does not have the option for the notes added in the notes field to pull through (i.e. automatically populate when you reassign this step to another work tray), for example, to the Allocation tray, to Office Cover or to the Practitioner's own tray.

This means that when you reassign the step, the notes added previously are lost.

The E2E project will return to this after go live, but potentially this requires Corelogic/Servelec support.

## What to do now:

- The person reassigning the step MUST copy and paste previous notes into the next notes field with their updates, **before** they reassign the step.
- This is the responsibility of the person reassigning.

How to do this:

| 🗎 mos    | mosaic-idev.warvickshire.gov.uk/mosaic/fra=neset.jsp?mainFrameHref=/mosaic/controller/workflow/viewworkflowstep%3FstepId%3D1769299%26noWorkViewRefresh%3Dtrue&leftFrameHref=/mosaic/controlle |                         |             |                 |             |                                                                                       |  |  |  |  |
|----------|----------------------------------------------------------------------------------------------------|-------------------------|-------------|-----------------|-------------|---------------------------------------------------------------------------------------|--|--|--|--|
| 🗖 🎭 (    |                                                                                                    |                         |             |                 |             |                                                                                       |  |  |  |  |
| - Alloca | <ul> <li>Allocations</li> </ul>                                                                                                    |                         |             |                 |             |                                                                                       |  |  |  |  |
| Type     | Title                                                                                                    | <u>Subject (ID)</u> ▲   | Assigned To | <b>Priority</b> | <u>Date</u> | Note                                                                                  |  |  |  |  |
| Ø        | Information Alert                                                                                                    | Testing Closed (621407) |             | B               | 13/09/2019  | TESTING - Notes Field - Urgent - being evicted today (13th September 2019) at<br>Spm. |  |  |  |  |
|          |                                                                                                    |                         |             |                 |             |                                                                                       |  |  |  |  |

• Copy the note.

When reassigning the work step you will:

- Use the cog
- Select Assign Work.

|   |                    |          | 10200721            |         |            |                           |
|---|--------------------|----------|---------------------|---------|------------|---------------------------|
|   | Conversation Re    | cord     | Percy Pear (621266) | A state | 05/09/2019 | Request for an Assessment |
| Ĩ | Start Work         |          |                     |         |            |                           |
|   | Assign Work        | <u>a</u> |                     |         |            |                           |
|   | Assignment History | a        |                     |         |            |                           |
| Ľ | sourcing           |          |                     |         |            |                           |

▲Important - You will notice that the information in the notes field has disappeared.

| 🕙 mo:       | saic - Google Chrome                                                                                     |                                  |                            |                         |                                                                                       |                           |
|-------------|----------------------------------------------------------------------------------------------------|----------------------------------|----------------------------|-------------------------|---------------------------------------------------------------------------------------|---------------------------|
| i m         | nosaic-idev.warwickshire.gov.uk/mosaic/frames                                                            | et.jsp?mainFrameHref=/mo         | saic/controller/workflow/v | viewworkflowstep%3Fs    | stepId%3D1769299%26noWorkViewRefresh%3Dtrue&left                                      | FrameHref=/mosaic/control |
| - 4         | Vic Cole                                                                                                 |                                  |                            |                         |                                                                                       |                           |
| → All       | ocations                                                                                                 |                                  |                            |                         |                                                                                       | 🖙 🕰                       |
| → Re        | cently Viewed                                                                                            |                                  |                            |                         |                                                                                       | 2                         |
| → Cu        | rrent Work                                                                                               |                                  | Assian Work: Testing C     | losed – Information Ale | set.                                                                                  | 1 🗎 🖙 2                   |
| <b>\$</b>   | Manager to quality assure:My Support Plan                                                                | Timmy Testing (621269)           | Pengir Horic Texting e     |                         |                                                                                       |                           |
| 4           | Practitioner to progress:My Support Plan                                                                 | Andrew Test Appleby<br>(621006)  |                            |                         | Fields marked with a * are required<br>At least one field marked with a # is required |                           |
| 2           | Manager to quality assure:Conversation Record                                                            | Timmy Testing (621269)           | Team Worker#               | Please Select 🔹         | Show workers in sub-teams                                                             |                           |
| 4           | Practitioner to progress:My Support Plan                                                                 | Budget Susan Testing<br>(621446) | Pass to Worker#            |                         | Find Clear                                                                            |                           |
| 4           | Practitioner to progress:My Support Plan                                                                 | Budget Susan Testing<br>(621446) |                            |                         | Cicca                                                                                 |                           |
| -1          | Practitioner to progress:My Support Plan                                                                 | Thomas Checking<br>(621447)      | Scheduled Start            | 12/00/2010              |                                                                                       |                           |
| 2           | Incoming Authorisations [1]                                                                              |                                  | Date*                      | 13/03/2013              |                                                                                       |                           |
| 5           | Financial Authorisation Level 5 or Above<br>Reguired -: Adult Personal Budget Setup and<br>Authorisation | Timmy Testing (621269)           | Time*                      | 10:40                   |                                                                                       |                           |
| <b>&gt;</b> | Incomplete Work [15]                                                                                     |                                  |                            |                         |                                                                                       |                           |
| 2           | Admin: Provider Sourcing                                                                                 | Andrew Test Appleby<br>(621006)  |                            |                         | 1                                                                                     |                           |
| 2           | Information Alert                                                                                        | NIGEL COOK (229538)              |                            |                         |                                                                                       |                           |
| 2           | Conversation Record                                                                                      | PAUL RUSSELL (471552)            |                            |                         |                                                                                       |                           |
| 2           | Conversation Record                                                                                      | John Norris (369843)             |                            |                         |                                                                                       |                           |
| 2           | My Carer Assessment                                                                                      | John Norris (369843)             |                            |                         | OK Cancel                                                                             |                           |
| <b>B</b>    | My Carer Support Plan                                                                                    | John Norris (369843)             |                            |                         |                                                                                       |                           |
| 2           | My Assessment                                                                                            | Hilda Howes (289555)             | B                          | 30/08/2019              |                                                                                       |                           |
| 2           | Conversation Record                                                                                      | Hilda Howes (289555)             | e                          | 30/08/2019              |                                                                                       |                           |
| 2           | My Support Plan                                                                                          | Hilda Howes (289555)             |                            | 30/08/2019              |                                                                                       |                           |
|             | Adult Personal Budget Setup and Authorisation                                                            | Timmy Testing (621269)           | A state                    | 03/09/2019              |                                                                                       |                           |
| 2           | Adult Personal Budget Setup and Authorisation                                                            | Percy Pear (621266)              | A state                    | 04/09/2019              |                                                                                       |                           |
| 2           | Adult Personal Budget Setup and Authorisation                                                            | Barbara Wheeler (279587)         | B                          | 04/09/2019              |                                                                                       |                           |
| 2           | Occupational Therapy Outcomes and Savings                                                                | Timmy Testing (621269)           | B                          | 09/09/2019              |                                                                                       |                           |
|             | Conversation Record                                                                                      | Testing Closed (621407)          | Ē.                         | 11/09/2019              |                                                                                       |                           |
| 2           | Information Alert                                                                                        | Testing Closed (621407)          | B                          | 13/09/2019              | TESTING - Notes Field - Urgent - being evicted today<br>5pm.                          | (13th September 2019) at  |
| 2           | Future Work [2]                                                                                          |                                  |                            |                         |                                                                                       |                           |

This is where you will paste the information and then add your updates before reassigning it.

- Use 'Find' to assign to where you want to send the step,
- Paste the previous notes and add your note (if applicable) into the note filed
- Click 'OK'.

▲Important - The first 80 characters of this information will show in the workstep once you have reassigned it.

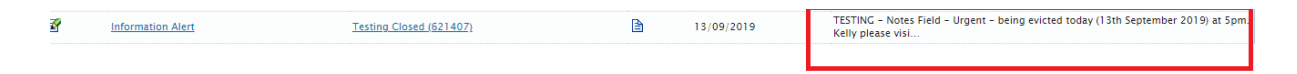

To read the full Note information you must

- Left Click the cog
- Click Assignment History

| Information Alert                             | Testing Closed               | ( <u>521407</u> )                                                                                                    | Kelly Nowell                                                                                                    | 1                                                                                                    | 13/09/2019                                                                                                    | TESTINC - Notes Field - Urgent - being evicted tod<br>Kelly please visi                                                                                                    | ay (13th September 2019) at 5pm.                                                                                                    |
|-----------------------------------------------|------------------------------|----------------------------------------------------------------------------------------------------|----------------------------------------------------------------------------------------------------|----------------------------------------------------------------------------------------------------|----------------------------------------------------------------------------------------------------|----------------------------------------------------------------------------------------------------|----------------------------------------------------------------------------------------------------|
| Assignment History S tup and Au               | thorisation Testing Closed   | (521407)                                                                                                    | Sarah Blakely                                                                                                    | 1                                                                                                    | 11/09/2019                                                                                                    |                                                                                                    |                                                                                                    |
|                                               |                              |                                                                                                    | - se a - F                                                                                                    | 2                                                                                                    |                                                                                                    |                                                                                                    |                                                                                                    |
|                                               |                              |                                                                                                    |                                                                                                    |                                                                                                    |                                                                                                    |                                                                                                    |                                                                                                    |
|                                               |                              |                                                                                                    |                                                                                                    |                                                                                                    |                                                                                                    |                                                                                                    |                                                                                                    |
|                                               |                              |                                                                                                    |                                                                                                    |                                                                                                    |                                                                                                    |                                                                                                    |                                                                                                    |
|                                               |                              |                                                                                                    |                                                                                                    |                                                                                                    |                                                                                                    |                                                                                                    |                                                                                                    |
|                                               |                              |                                                                                                    |                                                                                                    |                                                                                                    |                                                                                                    |                                                                                                    |                                                                                                    |
| - Google Chrome                               |                              |                                                                                                    |                                                                                                    |                                                                                                    |                                                                                                    |                                                                                                    |                                                                                                    |
| ic-idev.warwickshire.gov.uk/mosaic/frame:     | set.jsp?mainFrameHref=/      | mosaid                                                                                                    | controller/subject/PER621                                                                                                    | 466%3Fnc                                                                                                    | WorkViewRefresh%3D                                                                                                    | true&leftFrameHref=/mosaic/controller/wo                                                                                                    | orkview/%3FworkViewState%                                                                                                    |
| Kelly Nowell                                  |                              |                                                                                                    |                                                                                                    |                                                                                                    |                                                                                                    |                                                                                                    |                                                                                                    |
| tions (1)                                     |                              |                                                                                                    |                                                                                                    |                                                                                                    |                                                                                                    |                                                                                                    | S 40                                                                                                    |
| tly Viewed                                    |                              |                                                                                                    |                                                                                                    |                                                                                                    |                                                                                                    |                                                                                                    | 2                                                                                                    |
| Title                                         | Subject (ID)                 | As:                                                                                                    | Assignment history: Testing                                                                                                    | Closed – I                                                                                                    | nformation Alert                                                                                                    |                                                                                                    |                                                                                                    |
| Testing James (621466) [2]                    |                              |                                                                                                    | Assigned to Kelly Nowall (1)                                                                                                    | 100021711                                                                                                    | by Vic Cole (110002067                                                                                                    | on 12/09/2019 at 10:51                                                                                                    |                                                                                                    |
| My Initial Review                             | Testing James (621466)       | Kel                                                                                                    | Assignment note: TESTING -                                                                                                    | - Notes Fie                                                                                                    | Id - Urgent - being evict                                                                                                    | ed today (13th September 2019) at 5pm.                                                                                                    |                                                                                                    |
| My Support Plan                               | Testing James (621466)       | Kel                                                                                                    | Assigned to Vic Cole (11000                                                                                                    | 03067) by                                                                                                    | Vic Cole (110003067) on                                                                                                    | 13/09/2019 at 10:27                                                                                                    |                                                                                                    |
| Ha-Yun Jeong (620895) [5]                     |                              |                                                                                                    | Assignment note: TESTING -<br>Assigned to Vic Cole (11000                                                                                                    | – Notes Fie<br>03067) by '                                                                                                    | ld – Urgent – being evict<br>Vic Cole (110003067) on                                                                                                    | ed today (13th September 2019) at 5pm.<br>13/09/2019 at 10:23                                                                                                    |                                                                                                    |
| Conversation Record                           | <u>Ha-Yun Jeong (620895)</u> | <u>Vic</u>                                                                                                    |                                                                                                    |                                                                                                    |                                                                                                    |                                                                                                    | telp workers check how the                                                                                                    |
| My Initial Review                             | <u>Ha-Yun Jeong (620895)</u> | Adi                                                                                                    |                                                                                                    |                                                                                                    |                                                                                                    |                                                                                                    |                                                                                                    |
| Conversation Record                           | Ha-Yun Jeong (620895)        | Wa                                                                                                    |                                                                                                    |                                                                                                    |                                                                                                    |                                                                                                    |                                                                                                    |
| Information Alert                             | <u>Ha-Yun Jeong (620895)</u> | PDS                                                                                                    |                                                                                                    |                                                                                                    |                                                                                                    |                                                                                                    |                                                                                                    |
| Adult Safeguarding Concern Decision Making    | Ha-Yun Jeong (620895)        | <u>SA5</u>                                                                                                    |                                                                                                    |                                                                                                    |                                                                                                    |                                                                                                    |                                                                                                    |
| Testing Closed (621407) [4]                   |                              |                                                                                                    |                                                                                                    |                                                                                                    |                                                                                                    |                                                                                                    |                                                                                                    |
| My Initial Review                             | Testing Closed (621407)      | Sar                                                                                                    |                                                                                                    |                                                                                                    |                                                                                                    |                                                                                                    |                                                                                                    |
| Information Alert                             | Testing Closed (621407)      | Kel                                                                                                    |                                                                                                    |                                                                                                    |                                                                                                    |                                                                                                    | (13th September 2019) at 5pm.                                                                                                    |
| Adult Personal Budget Setup and Authorisation | Testing Closed (621407)      | Sar                                                                                                    |                                                                                                    |                                                                                                    |                                                                                                    | OK                                                                                                    |                                                                                                    |
| Conversation Record                           | Testing Closed (621407)      | Vic                                                                                                    |                                                                                                    |                                                                                                    | , = =                                                                                                    | Construction of the                                                                                                    |                                                                                                    |
| Thomas Checking (621447) [2]                  |                              |                                                                                                    |                                                                                                    |                                                                                                    |                                                                                                    |                                                                                                    |                                                                                                    |
| Budget Susan Testing (621446) [1]             |                              |                                                                                                    |                                                                                                    |                                                                                                    |                                                                                                    |                                                                                                    |                                                                                                    |
|                                               |                              |                                                                                                    |                                                                                                    |                                                                                                    |                                                                                                    |                                                                                                    |                                                                                                    |
| Andrew Test Appleby (621006) [4]              |                              |                                                                                                    |                                                                                                    |                                                                                                    |                                                                                                    |                                                                                                    |                                                                                                    |
|                                               |                              | Information Alerr     Saignment History     Saignment History | Information Alert      Subject Alloy       Information Alert      Information Alert | Information Alert     Super and Authorisation     Testing Closed (621407)     Kelly Novel      Super and Authorisation     Testing Closed (621407)     Super and Authorisation     Testing Closed (621407)     Super and     Testing Closed (621407)     Super and     Testing Closed (621407)     Super and     Testing Closed | Information Alert     Information Alert     Information Alert | Information Alert       Testing Closed (521402)       Kelly Howell       13/09/2019         Assignment History       Impact Authorisation       Testing Closed (521402)       Strah Blakely       11/09/2019         See Source       Impact Authorisation       Testing Closed (521402)       Strah Blakely       11/09/2019         Coordination       Impact Authorisation       Testing Closed (521402)       Strah Blakely       11/09/2019         Coordination       Impact Authorisation       Testing Closed (521402)       Impact Authorisation       Impact Authorisation         Coordination       Subject 400       Impact Authorisation       Impact Authorisation       Impact Authorisation       Impact Authorisation         Coordination       Subject 400       Impact Authorisation       Impact Authorisation       Impa | Information Aler         Testing Closed (621402)         Kdiv, Novell         i 3/09/2019         TESTING - Notes Field - Ugent - being evicted tod<br>Kdiv please (ddi)           Assignment History         is         information Aler         information Aler         information Aler           - Google Chrome |

Alternatively you can check the Notes on Assignment History:

• Go to the Assignment Details and click the History button.

| Conversation I                          | Record: Percy Pear (621266)                                                                                  |
|-----------------------------------------|----------------------------------------------------------------------------------------------------|
| Start<br>Person Summary<br>Work History | Status                                                                                                    |
|                                         | ID<br>1768406                                                                                                |
|                                         | Previous<br>My Initial Review_ for Percy Pear                                                                |
|                                         | Assignment Details<br>Assigned To: <u>Warwick OP Allocation</u><br>Note: Request for an Assessment. Plac     |
|                                         | Progress Details<br>Scheduled For: 05/09/2019<br>Last Updated By: <u>Karrie Ann Webb</u> on 05/09/2019 10:22 |

The history will then appear.

| Conversation            | Record: Percy Pear (621266)                                                                                              |                                          |                                                                               |                                                          |  |  |  |  |  |  |  |  |
|-------------------------|----------------------------------------------------------------------------------------------------|------------------------------------------|-------------------------------------------------------------------------------|----------------------------------------------------------|--|--|--|--|--|--|--|--|
| itart<br>Person Summary | Status                                                                                                    |                                          |                                                                               |                                                          |  |  |  |  |  |  |  |  |
| Vork History            | Not Yet Started                                                                                                    | History – ID:1768406                     |                                                                               |                                                          |  |  |  |  |  |  |  |  |
|                         | D                                                                                                    | ID: 1768406<br>Type: Conversation Record |                                                                               |                                                          |  |  |  |  |  |  |  |  |
|                         | 1768406                                                                                                    |                                          | Assignment History                                                            |                                                          |  |  |  |  |  |  |  |  |
|                         | Previous                                                                                                    | Date/Time                                | Worker/Team                                                                   | Note                                                     |  |  |  |  |  |  |  |  |
|                         | My Initial Review_ for Percy Pear                                                                                        | 05/09/2019<br>11:07                      | Warwick OP Allocation by Karrie Ann Webb<br>acting for Warwick OP Team Leader | Request for an Assessment.<br>Placed on Allocation list. |  |  |  |  |  |  |  |  |
|                         | Assignment Details                                                                                                    | 05/09/2019<br>10:22                      | Warwick OP Team Leader by Karrie Ann Webb                                     | Request for an Assessment                                |  |  |  |  |  |  |  |  |
|                         | Assigned To: <u>Warwick OP Allocation</u>   <u>History</u><br>Note: Request for an Assessment. Placed on Allocation list |                                          |                                                                               |                                                          |  |  |  |  |  |  |  |  |
|                         | Progress Details                                                                                                    |                                          |                                                                               |                                                          |  |  |  |  |  |  |  |  |
|                         | Scheduled For: 05/09/2019<br>Last Updated By: <u>Karrie Ann Webb</u> on 05/09/2019 10:22                                 |                                          |                                                                               | OK                                                       |  |  |  |  |  |  |  |  |
|                         |                                                                                                    |                                          |                                                                               |                                                          |  |  |  |  |  |  |  |  |

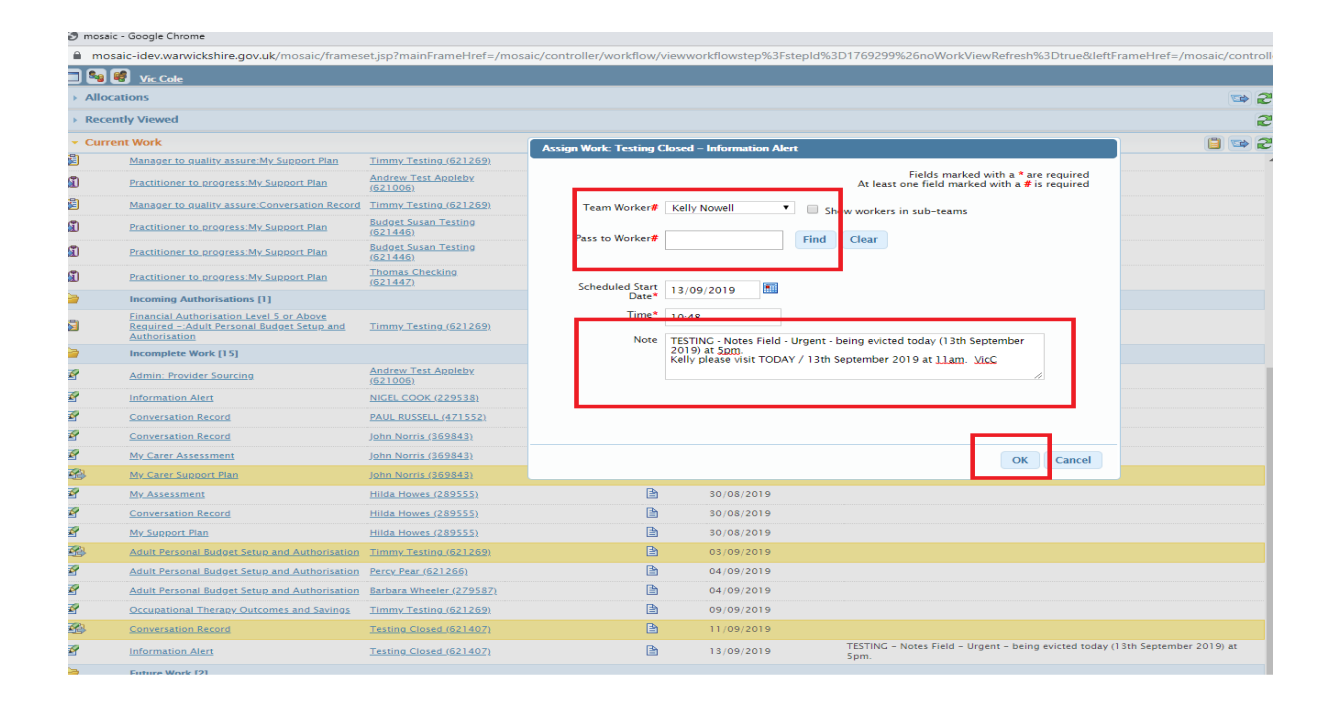